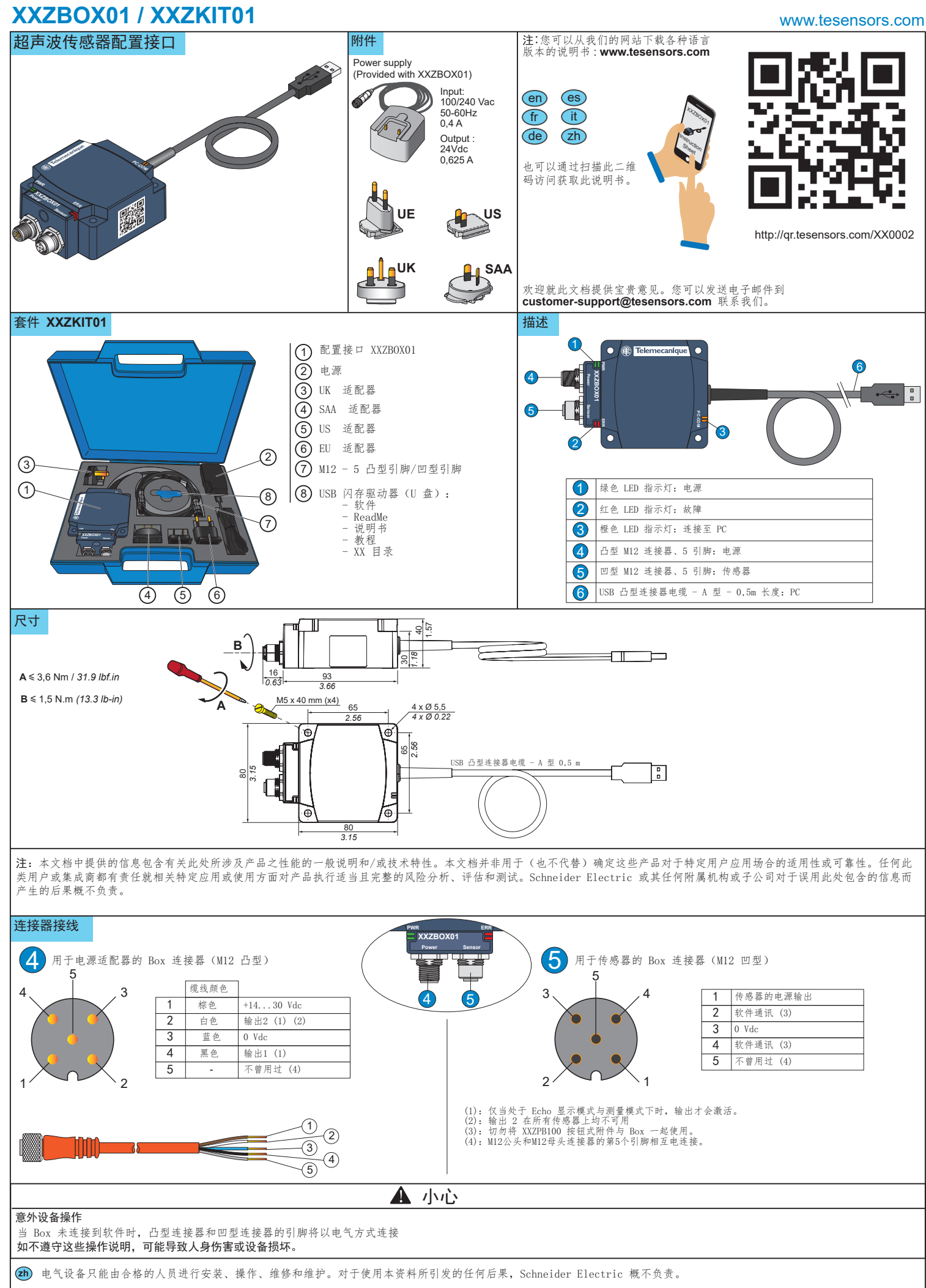

© 2018 Schneider Electric. "All Rights Reserved."

Printed in

### XXZBOX01 / XXZKIT01 应用

| 设备(XX 超声波传感器、Box、PC)间连接步骤                                                                                                    |          |                       |                             |                            |
|----------------------------------------------------------------------------------------------------|----------|-----------------------|-----------------------------|----------------------------|
| ▲ 警告                                                                                                    |          |                       |                             |                            |
| <b>意外设备操作</b><br>执行所有配置之前,确保设备未运行,另外要注意设备之间的连接。<br><b>忽视这些说明可能导致死亡、严重人身伤害或设备损坏。</b>                                                                                                    |          |                       |                             |                            |
|                                                                                                    |          |                       |                             |                            |
| <ul> <li>从PC 向传感器执行配置上载以及从<br/>传感器向 PC 执行配置下载时,此类连接非常有用。此类连接需要使<br/>用外部电源<br/>(110-240 Vac)。</li> <li>通过 Box将传感器连接到 PC 的步骤:</li> <li>①:使用传感器 M12 连续器与<br/>合适的 M12-M12 电缆 (&lt; 3m) 将传感器连接到 Box。</li> <li>②:通过电源适配器为 Box 通电(将<br/>110-240 Vac 转化为 24 Vdc),此时 Box 的电源 LED 指示灯会变为<br/>综合。</li> <li>註: 只能对接口使用附带的电源适配器Box。</li> <li>③:使用 USB 电缆将 Box 连接到 PC。</li> <li>④:在 PC 上运行 XX Configuration Software。</li> </ul> |          |                       |                             |                            |
| LED 状态                                                                                                    |          |                       |                             |                            |
| LED 名利                                                                                                    | F LED 状态 | 说明                    | 连接 Box 状态                   | 用户尝试的操作                    |
| Pw                                                                                                    |          | 未通电或电源默认设置            |                             | 为 Box 通电以确认电源情况            |
|                                                                                                    |          | Box 通电                | 正常:没有电源问题                   | 选择要使用的通讯模式(配置模式/Echo 显示模式) |
|                                                                                                    |          | 未检测到错误                | 正常                          |                            |
|                                                                                                    |          | 传感器电源/过载默认设置          | 检测到 Box 模拟输出过载              | 停止运行操作并确认布线和负载             |
|                                                                                                    |          | 在 Echo 显示或测量模式下通讯默认设置 | 通讯数据不正确                     | 确认元素(传感器、Box 和 PC)之间的布线    |
| 3 PC-C                                                                                                    |          | 通讯未在进行中               | 正在等待与 PC 软件通讯               | 接上 PC / 从 GUI 连接传感器        |
|                                                                                                    |          | 通讯正在进行中               | PC 已连接到传感器(配置模式或 Echo 显示模式) | 等待配置过程结束,然后从 GUI 断开连接      |
|                                                                                                    |          |                       |                             |                            |

#### 配置用于超声波传感器的软件

可使用 U 盘中所含版本或从我们的网站 www.tesensors.com 下载联机版本来安装配置软件

此接口 Box 只能用于配置属于"Telemecanique 传感器"的 OsiSense XX 超声波传感器 (XXS. & XXA.) 的特定可配置型号。有关更多信息,请参考我们的网站。

#### 脱机配置:

- 1) 在 PC 上运行 "XX Configuration Software"。
- 2) 通过"传感器选择"选项卡选择传感器。
- 3) 通过"演示方法设置"、"输出设置"和"检测设置" 配置传感器。
- 4) 保存和打印出配置。
- 5) 要将配置上载到传感器,请参见联机配置。

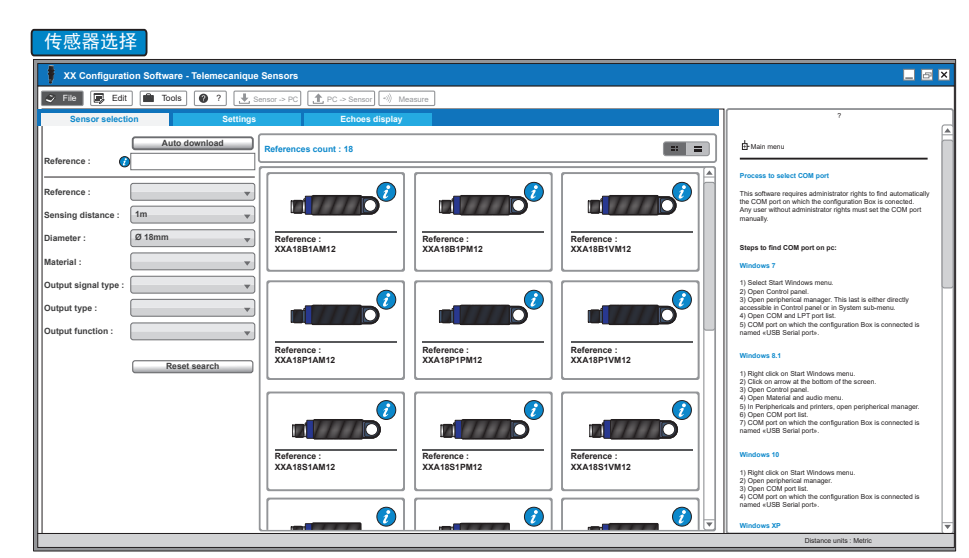

# XXZBOX01 / XXZKIT01

#### www.tesensors.com

#### 在线配置:

 通过 XX Configuration Box 将传感器连接到 PC (请 参见"在配置模式下配置")。

4) 通过"演示方法设置"、"输出设置"和"检测设置"配置

传感器或打开预先保存的配置文件。

7) 通过 Echo 显示模式与测量确认传感器性能。

5) 将新配置上载至传感器。

6) 保存和/或打印出配置。

- 2) 在 PC 上运行 "XX Configuration Software"。
- 3) 从"传感器选择"选项卡选择"自动下载"。

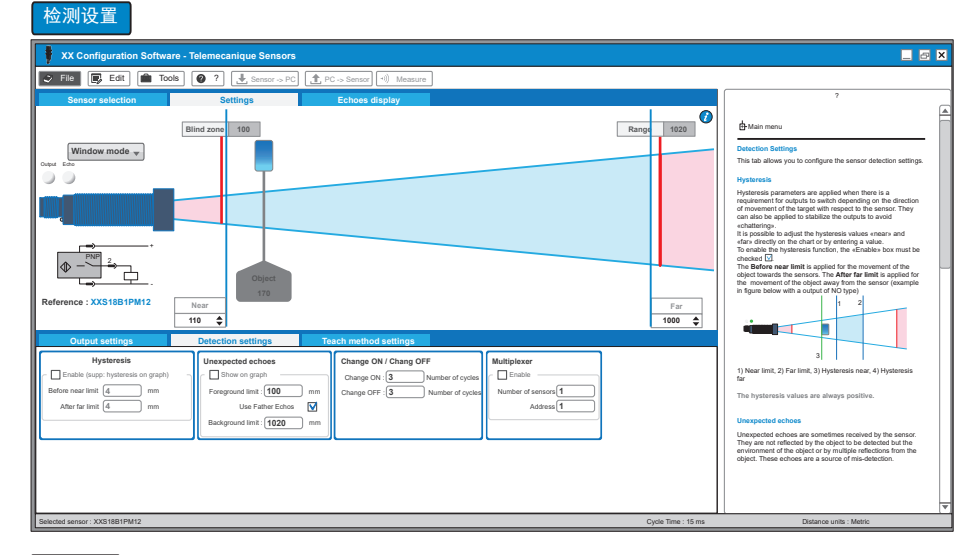

#### 输出设置

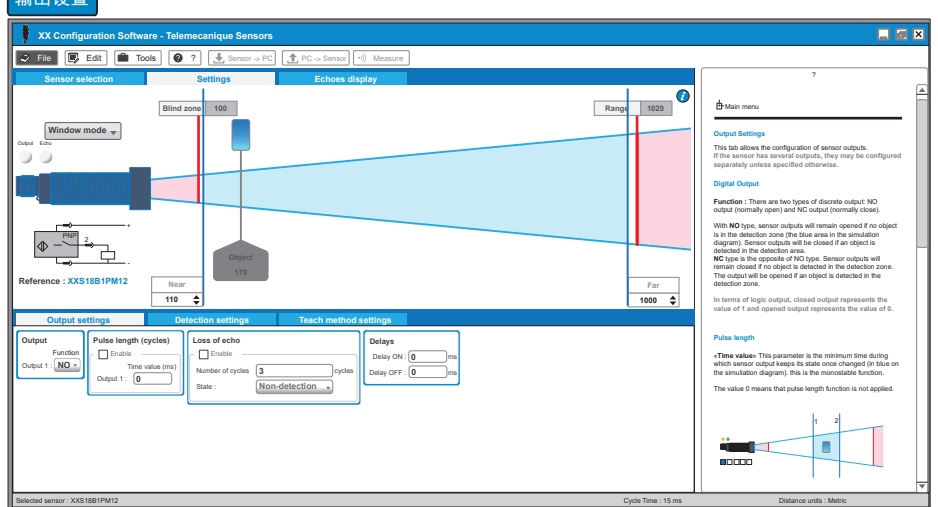

#### 演示方法设置

🕴 XX Co File 🕞 Edit 💼 Tools 🕝 ? 🛃 PC PC -> Sensor 1020 100 Ran Window mode w accessory. Explanations on the use of the inbuilt pushbuttom / ac can be found on the instruction sheet of the particular reference. Access to teaching mode ticking the «Enable» box. If no manual teaching is re ference : XXS18B1PM12 Far 1000 🗘 Near 110 🚖 Time-out: If the teaching buttom is enabled, «Time-outs is used to set the maximum waiting time in seconds for the teach buttom to be pressed when the sensor is in the teaching mode. If this time is exceeded the detector leaves the teaching mode and returns to normal operation 
 Offset

 Enable
 Ime-out

 300
 1/10

 Far offset : 0
 In the teaching mode, the limits of the detection window are near and far staughts by finish the targets at the respective portions. When it is no possible to move the target depect perform tasks, the officier values to defining the limits of the detection window. In single, thus defining the limits of the detection window. In single, thus Here, only possible officer values are possible. The Near officer value of the spicificat the value of the near limit defined in the taskin mode. The value of the near limit defined in the taskin mode.

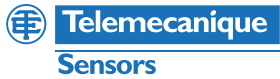

## XXZBOX01 / XXZKIT01

为优化传感器, "Echo 显示模式"和"测量模式"支持实 时显示传感器信息。

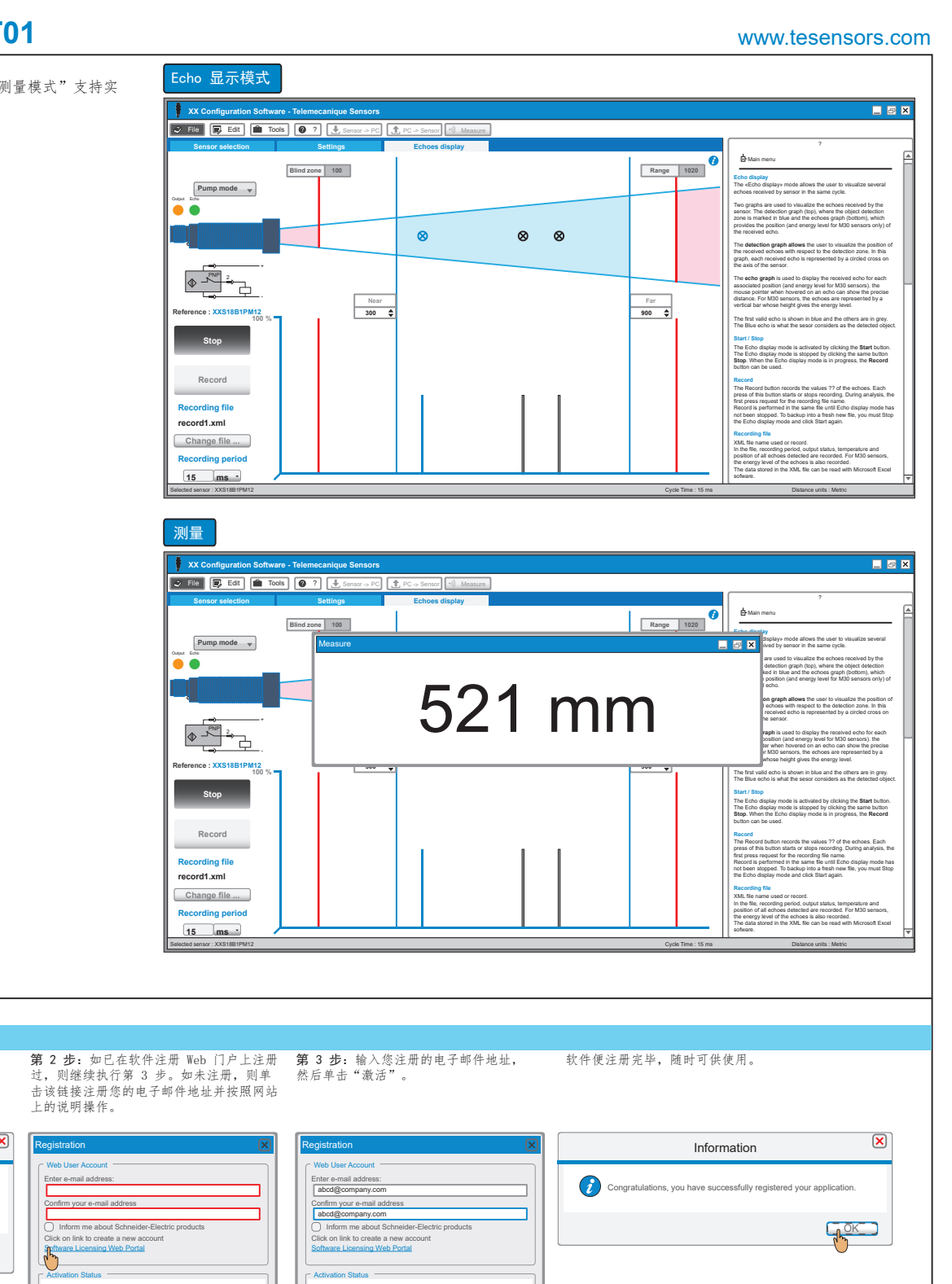

第1步:软件启动后,单击"立即激活"。

软件注册过程 1 联网注册过程

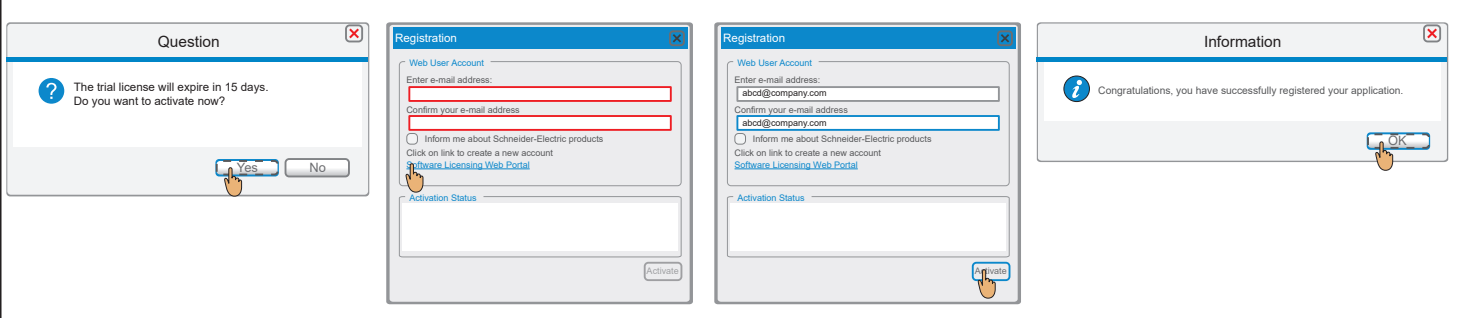

#### 2 脱机注册过程

**第 1 步:**软件启动后,转至菜单栏上的"帮助",然 后单击"关于"。

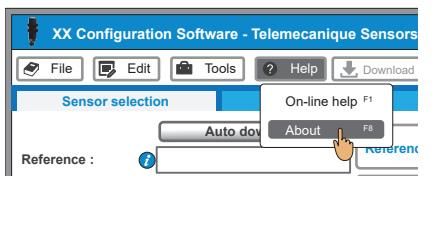

# **第 2 步:** 单击"脱机注册"。此时将启动"Schneider Electric License Manager"程序。

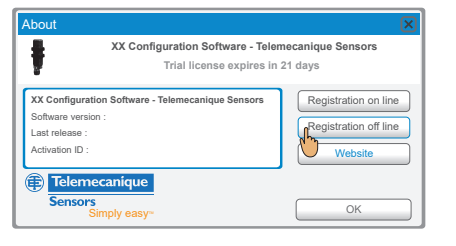

#### 第3步:选择首选"激活方法",然后按照说明完成注册过程。

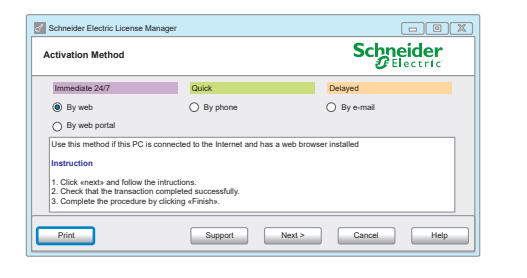

**Telemecanique** 

Sensors